## **Sony Sampler**

## INSTALLATION

To install the Sony Sampler:

- 1) Start Microsoft Windows
- 2) From the FILE menu select "RUN".
- 3) Type in "S:\SETUP", where S is the letter of your CDROM drive, and click on "OK".
- 4) To start, double click on the Sony Sampler icon

The setup program will create a program group and an icon for the application and this

readme file. The setup program will not install the Sony Sampler application to your hard

drive. If the setup program cannot find a copy of Quicktime for Windows it will install version 1.1.1 in \QTW\BIN directory.

## MINIMUM REQUIREMENTS

386DX 33 Mhz. 4 MB of available RAM Windows 3.1 or greater CD-ROM Drive Mouse or other compatible pointing device 8 bit SoundBlaster compatible sound card 256 color display